# Adobe Creative Cloud 軟體 安裝及啟用說明

## 一、安裝 Adobe Creative Cloud (以 Acrobat DC 為例)

Adobe Creative Cloud 2020 Windows 版本建議安裝在 windows 10,部分程式無法安裝在 winodws 7上,MacOS 安裝方式僅在步驟五上有差異,相關安裝及啟用說明請參考以下說明。

步驟一:請先至「<u>CA 全校授權網</u>」下載軟體,然後進行解壓縮,安裝前必須先移除舊版程式,並重 開機後才可進行後續安裝。

| 1 M 📑 🖬 🖬 1                             | 解霍維                     | 文件                  |               |           |
|-----------------------------------------|-------------------------|---------------------|---------------|-----------|
| 医白白 二 二 二 二 二 二 二 二 二 二 二 二 二 二 二 二 二 二 |                         |                     |               |           |
| 🔶 🔿 👻 🕈 🗒 > 本機 >                        | 文件》                     |                     |               |           |
| 🕹 下載 🛷 🔹                                | 5稿                      | 修改日期                | 類型            | 大小        |
| 🗒 文件 💉 📘                                | 目釘 Office 範本            | 2020/1/8 上午 11      | 瘤器資料英         |           |
| 📰 国片 🛛 🖈 👘 🚺                            | AcrobatDC(19.0)_zh_TW_V | /IN_642020/1/10.T#0 | 更统的 (sinned). | 2,401,040 |
| 20200108                                |                         | 開啟(O)               |               |           |
| 20200108                                |                         | 在新視臺開設(E)           |               |           |
| Adobe授權方式                               |                         | 解壓縮全部(T)            | ]             |           |
| き 音楽                                    |                         | 劉攝到開始重面(P)          |               |           |
| <ul> <li>OneDrive</li> </ul>            |                         | 使用 Windows Def      | ender 掃描      |           |

步驟二:將下載檔案進行解壓縮。

|   |                                                         |       | × |
|---|---------------------------------------------------------|-------|---|
| ÷ | 🔋 解壓縮壓縮 (Zipped) 資料夾                                    |       |   |
|   | 選取目的地並解壓縮檔案                                             |       |   |
|   | 檔案會解壓縮至這個資料夾(D:                                         |       |   |
|   | C:\Users\sys_net\Documents\AcrobatDC(19.0)_zh_TW_WIN_64 | 瀏覽(图) |   |
|   | ☑ 完成時顯示解壓縮的檔案(H)                                        |       |   |

解壓縮(E) 取消

#### 步驟三: 點擊進入資料夾內。

| ☑ <mark> </mark> ▼   A<br>   <sub>第</sub> 常用 | .crobatDC<br>共用 | (19.0)_zh_TW_WIN_64<br>檢視   |                |       |
|----------------------------------------------|-----------------|-----------------------------|----------------|-------|
|                                              | > 本機            | > 文件 > AcrobatDC(19.0)_zh_T | W_WIN_64 >     |       |
| 👃 下戰                                         | * ^             | 名稱                          | 修改日期           | 類型    |
| 🗑 文件                                         | 1               | Acrobat DC (19.0)           | 2020/1/16 上午 0 | 福富資料夾 |
| ■ 国片                                         | 1               |                             |                |       |
| 20200108                                     |                 |                             |                |       |
| 20200108                                     |                 |                             |                |       |
|                                              |                 | 圖三                          |                |       |

## 步驟四:點選安裝目錄裡的「Build」資料夾。

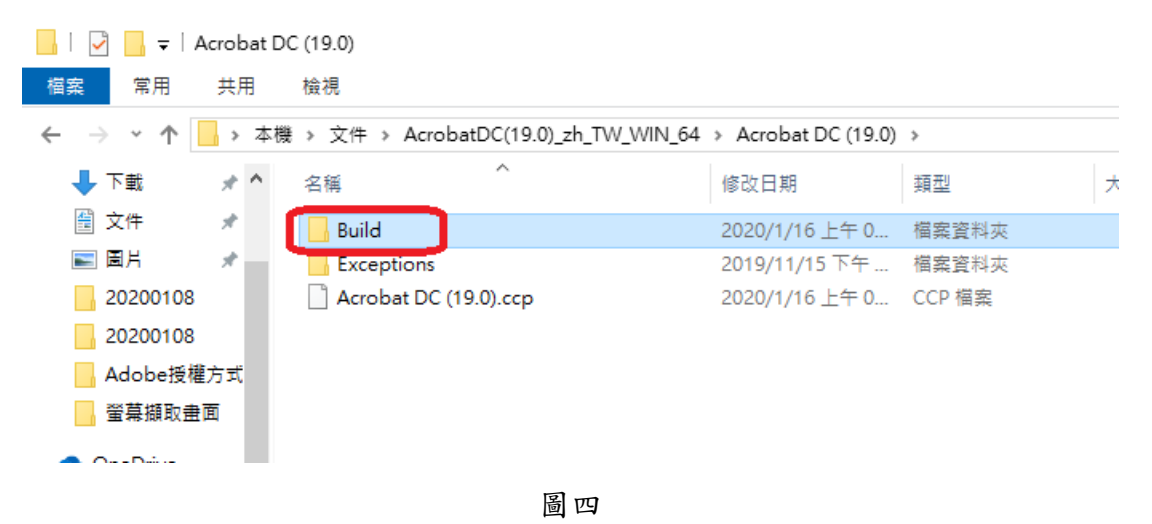

- 步驟五:1. 作業系統為 Windows 請執行資料夾裡的「Setup」安裝程式
  - 作業系統為 MacOS 請執行「Acrobat DC (19.0)\_Install.pkg」,相關 Adobe 軟體安裝皆 執行「Adobe 程式版本\_Install.pkg」。

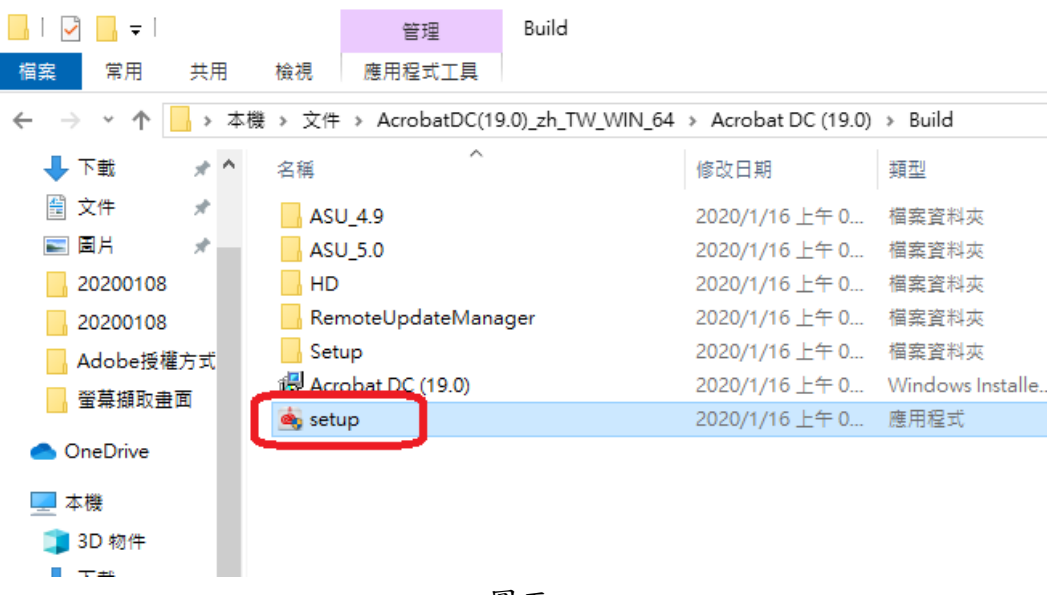

**步驟六**:若「使用者帳戶控制」視窗有跳出,請點選「是」繼續進行安裝(此步驟僅在 windows 系 統中會出現)。

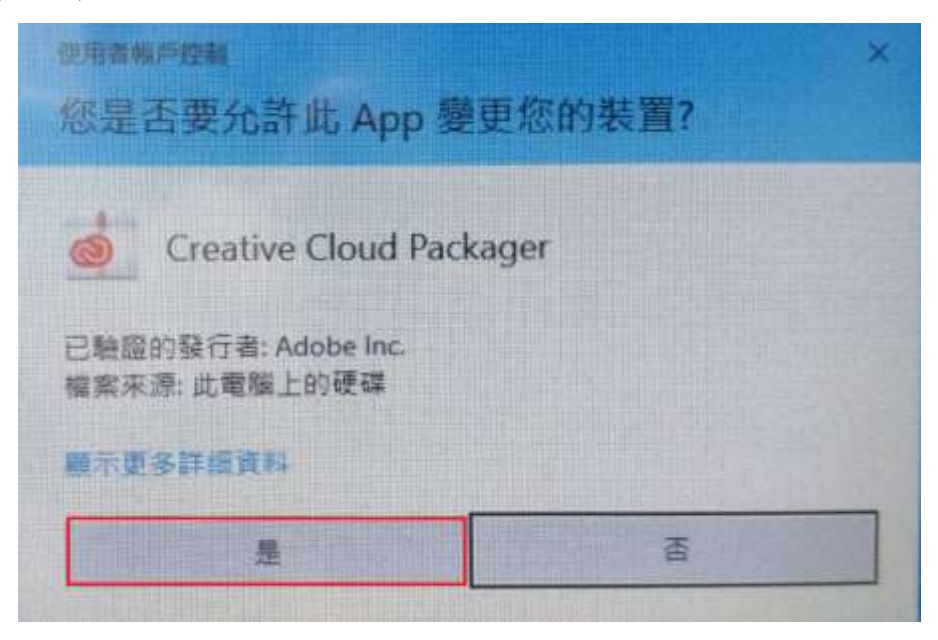

圖六

步驟七: 等待安裝程式執行完成。

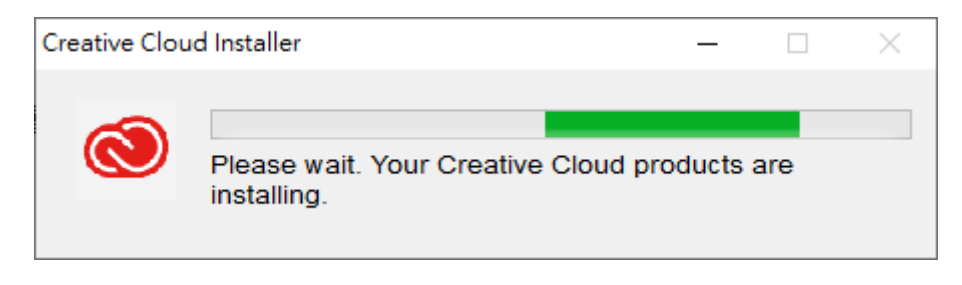

圖七

步驟八:安裝完成後會出現「Creative Cloud Installer」視窗,並確認是否有看到 Installation successful,若有則代表程式已經安裝完成,請點選「OK」。

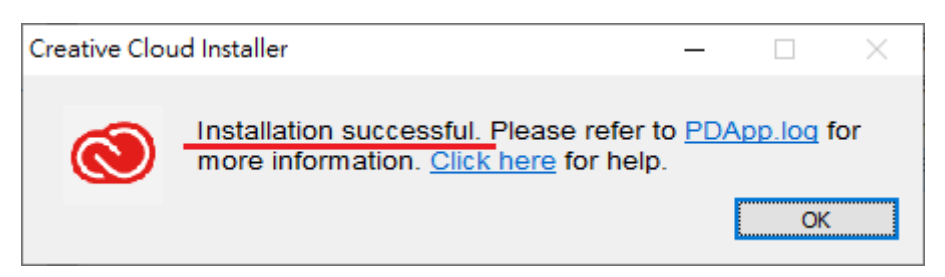

圖八

# 二、啟用 Adobe Creative Cloud (以 Acrobat DC 為例)

步驟一:開啟已安裝好的程式,接著會跳出「需要登入」的視窗,請點選「立即登入」。

| 🚺 Adobe Acrobat                                                        | -    |      | × |
|------------------------------------------------------------------------|------|------|---|
| Adobe                                                                  |      |      |   |
| 需要登入                                                                   |      |      |   |
| 請使用您的 Adobe ID 登入。                                                     |      |      |   |
| 條款與條件<br>我們可能會要求您提供其他資訊,以為您量身定制您所需的內容。                                 |      |      |   |
| 如需有關我們針對您使用產品方式所收集的資料,以及 Adobe 如何使用該資料銷售所需產<br>按一下這裡並參閱 Adobe 線上隱私權原則。 | 品的詳約 | 田資訊, | 請 |
|                                                                        |      |      |   |
|                                                                        |      |      |   |
|                                                                        |      |      |   |
|                                                                        |      |      |   |
|                                                                        |      |      |   |
|                                                                        | -    |      |   |
|                                                                        |      | 立即登  | 7 |

圖九

步驟二:輸入亞東 email 帳號與密碼,並且點擊「登入」。

| 🚺 Adobe Acrobat |                                      |       | - | 0 | × |
|-----------------|--------------------------------------|-------|---|---|---|
|                 | 73 Adobe ID                          |       |   |   |   |
|                 | 登入                                   |       |   |   |   |
|                 | 亞東email帳號                            |       |   |   |   |
|                 | 亞東email密碼                            |       |   |   |   |
|                 |                                      | 忘記密碼? |   |   |   |
|                 | 還不是會員? 取得 Adobe ID                   |       |   |   |   |
|                 | 想要使用公司或學校帳戶嗎?<br>使用 Enterprise ID 登入 |       |   |   |   |
|                 | 或                                    |       |   |   |   |
|                 | ■ 使用 Facebook 報戶繼續                   |       |   |   |   |
|                 | G 使用 Google 帳戶繼續                     |       |   |   |   |
|                 | 🏟 使用 Apple 帳戶繼續                      |       |   |   |   |
|                 | 取消                                   |       |   |   |   |

步驟三:在「選擇帳戶類型」中,請選擇「公司或學校帳戶」登入。

| 🚺 Adobe Acrobat |                          | 1000 | X |
|-----------------|--------------------------|------|---|
|                 | Adobe ID                 |      |   |
|                 | 選擇帳戶類型                   |      |   |
|                 | fz085@mail.oit.edu.tw    |      |   |
|                 | Adobe ID<br>個人帳戶         |      |   |
|                 | Enterprise ID<br>公司或學校帳戶 |      |   |
|                 | 需要協助嗎?更多資訊。<br>取消        |      |   |
|                 |                          |      |   |
|                 |                          |      |   |

圖十一

步驟四:「Enterprise ID 登入」視窗再次輸入亞東 email 密碼,並且點擊「登入」後,程式即可 開啟使用。

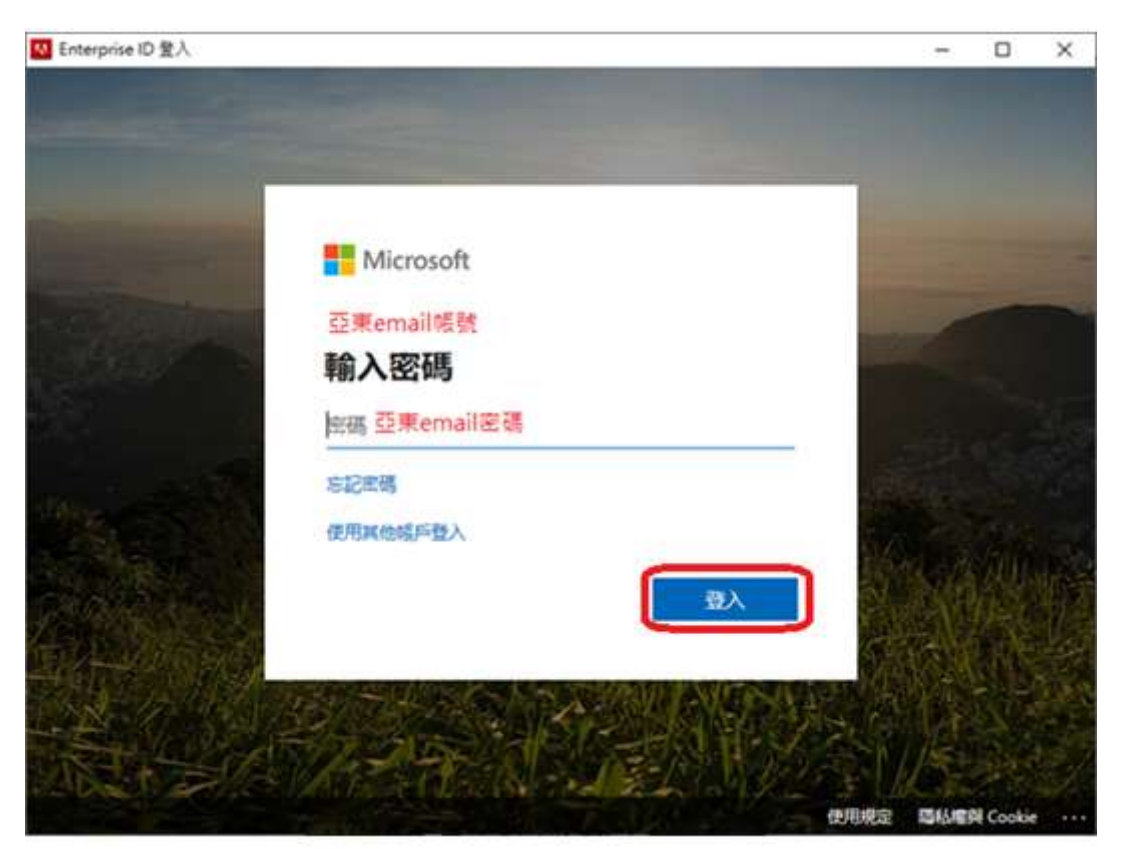

## 三、利用 Adobe Creative Cloud Desktop 安裝 Adobe 軟體及更新

安裝 adobe 軟體時會同時安裝 Adobe Creative Cloud Desktop,也可至「<u>CA 全校授權</u> 網」中可單獨下載,安裝檔案名稱為「Adobe CCD」。

步驟一:開啟「Adobe Creative Cloud Desktop」並登入後,第一次登入會確認版本且進行更新, 登入後點選「所有應用程式」中選擇想要安裝的軟體,並點選「安裝」。以Acrobat 為例,請點選 Acrobat DC上的安裝,已安裝過的軟體可以點選「更新」進行版本升級。

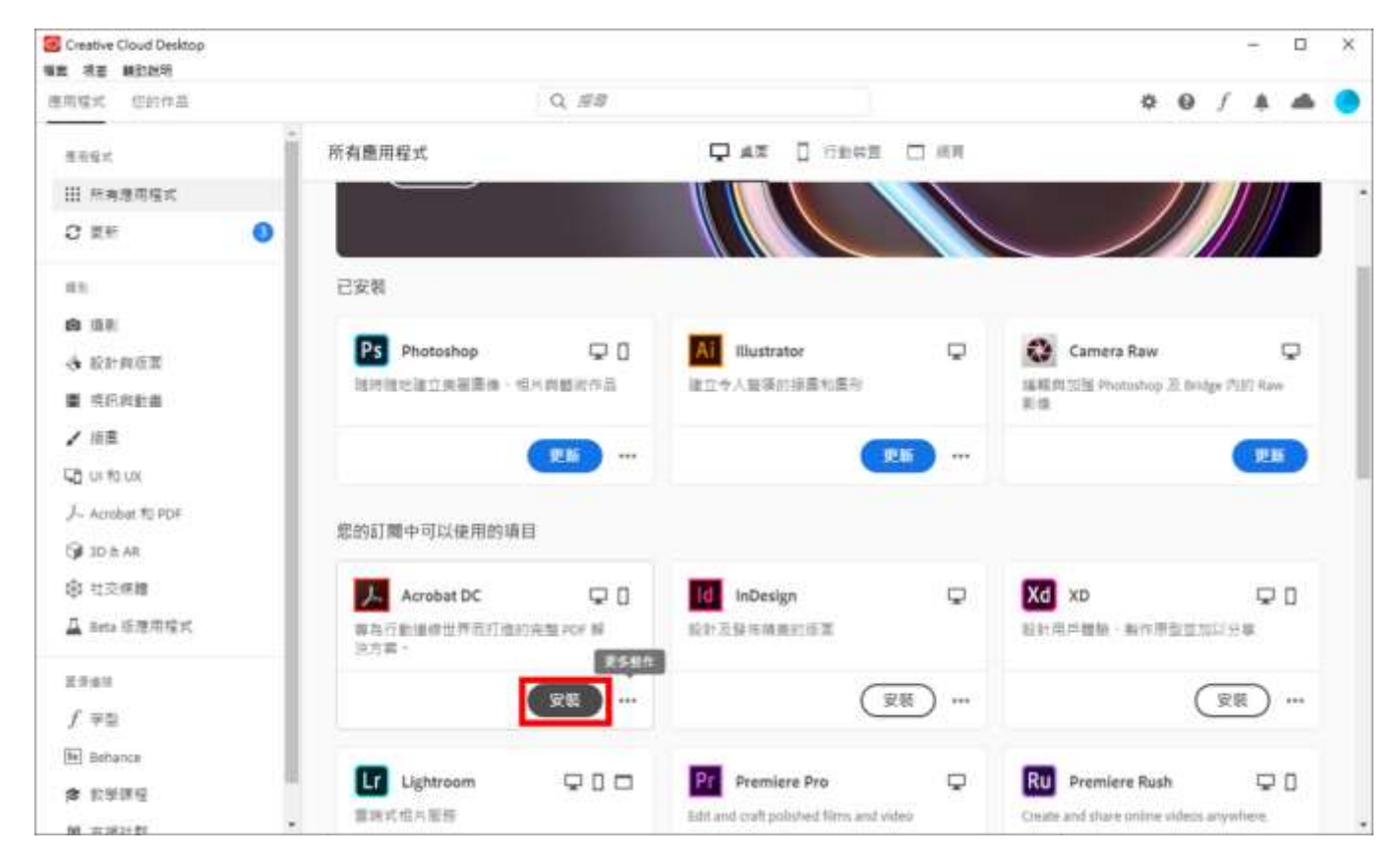

圖十三

#### 步驟二: 等待安裝程式執行完成。

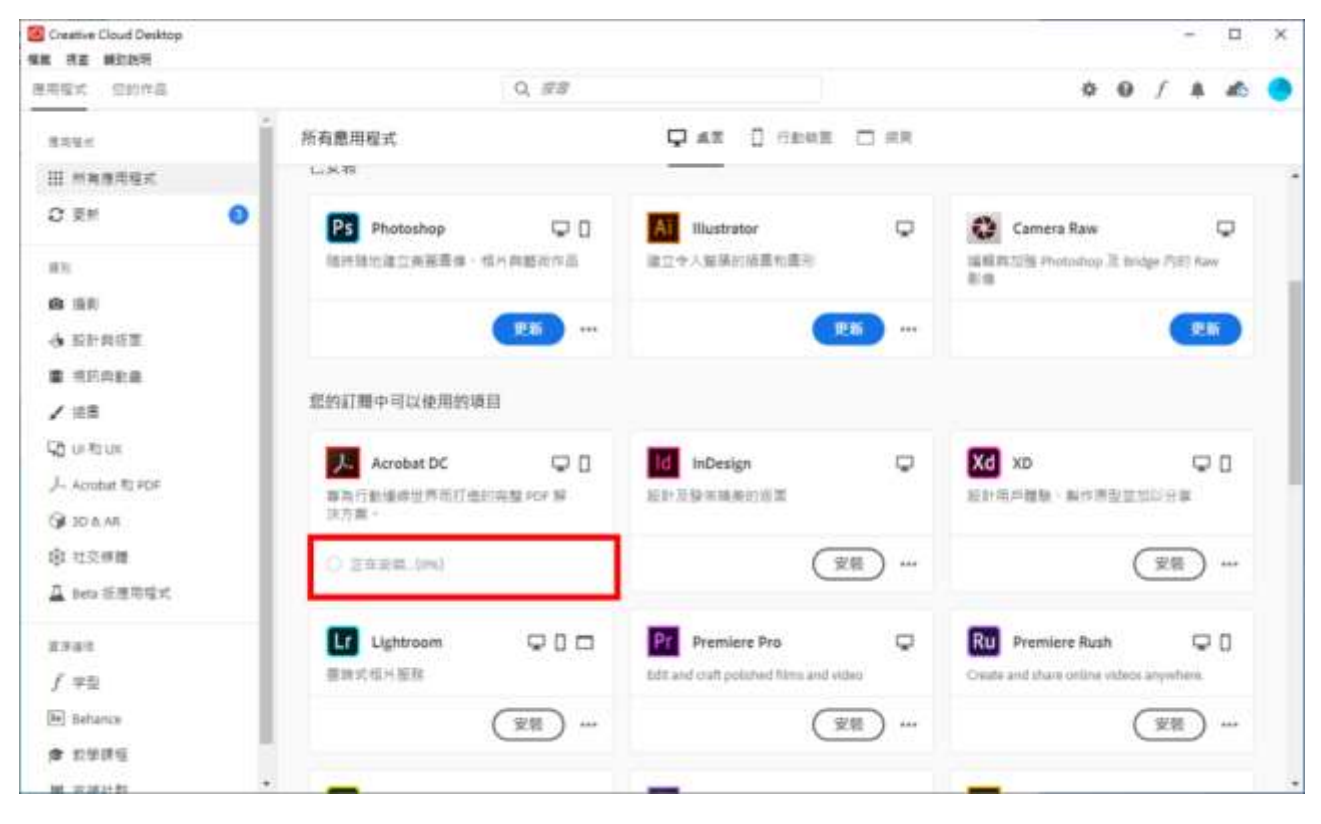

圖十四

**步驟三**:安裝完成後在「已安裝」的列表中會出現剛剛所安裝的軟體,並可以用「更新」進行版本 升級。

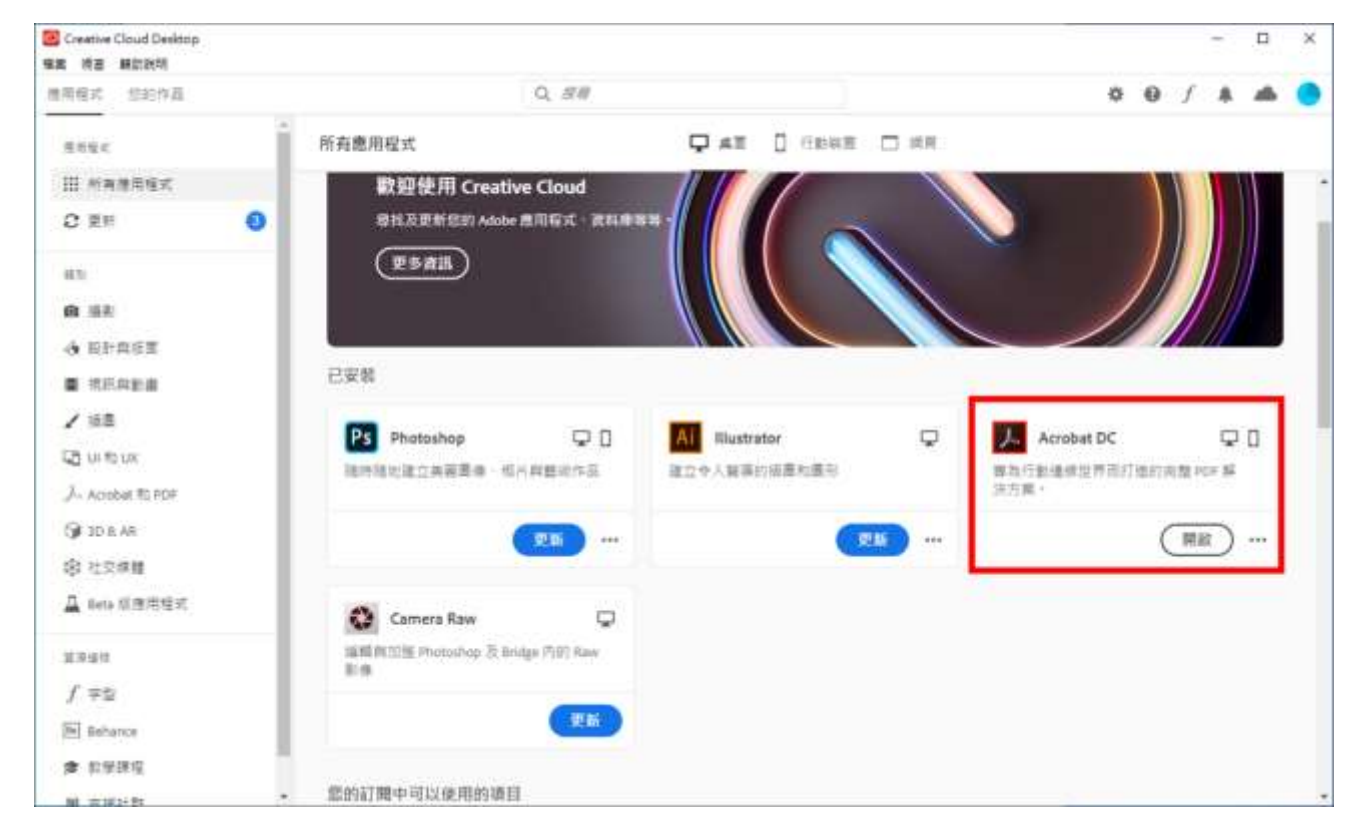

圖十五

亞東科技大學 圖資處-網路技術組製

步驟四: Adobe 目前有部分軟體不支援繁體中文,包括 Audition、After Effects、Dimension、 Premiere Pro,如果直接在中文模式下安裝會是簡體中文版,所以需要將語系更改成英文再安裝。 開啟 Adobe Creative Cloud,並點選右上角齒輪圖示(偏好設定)。

| Creative Could Desktop<br>新闻 相当 朝政政策                                                                                                    |                                                          |                                 |      |                                  | -             | •   | × |
|----------------------------------------------------------------------------------------------------|----------------------------------------------------------|---------------------------------|------|----------------------------------|---------------|-----|---|
| 医有症式 包約作品                                                                                                    | Q. ##                                                    |                                 |      | 0 0                              | f 🗍           | 4   | • |
| 质带性术                                                                                                    | 所有應用程式                                                   | ÇAZ Ü HERE                      | □ ## | 新的资料                             |               |     |   |
| Ш жиллан<br>О дн О<br>аз<br>о ак                                                                                                    | 數變使用 Creative Cloud<br>尋找及更新型的 Adulte 面密程式,更利用<br>更多資源   |                                 |      |                                  |               |     |   |
| <ul> <li>● 株式内和設置</li> <li>● 株式内設置</li> <li>✓ 協置</li> <li>C2 Un 和 UK</li> <li>J - Acceled 和 PDF</li> </ul>                                                                                                    | 已安裝 PS Photoshop 口 D IIIIIIIIIIIIIIIIIIIIIIIIIIIIIIIIIII | All Illustrator<br>建立や人留講的感謝的度称 | D    | Acrobat DC<br>為行動通過整算預訂協会<br>方案。 | Q<br>RM POF N | 0   |   |
| <ul> <li>(夏) 10 ± AR</li> <li>(夏) 10 ± AR</li> <li>(10 ± AR</li> <li>(10 ± AR</li> </ul> <li>(10</li> | Camera Raw                                               |                                 | •    | )                                | Mat           | *** |   |
| R予成三<br>f 学型<br>国 Debama<br>命 取学研究                                                                                                    | 编程型DIE Photoshop 录 Bridge 疗疗 Raw<br>影像                   |                                 |      |                                  |               |     |   |
| M = 102+21                                                                                                    | <ul> <li>您的訂屬中可以使用的項目</li> </ul>                         |                                 |      |                                  |               |     |   |

圖十六

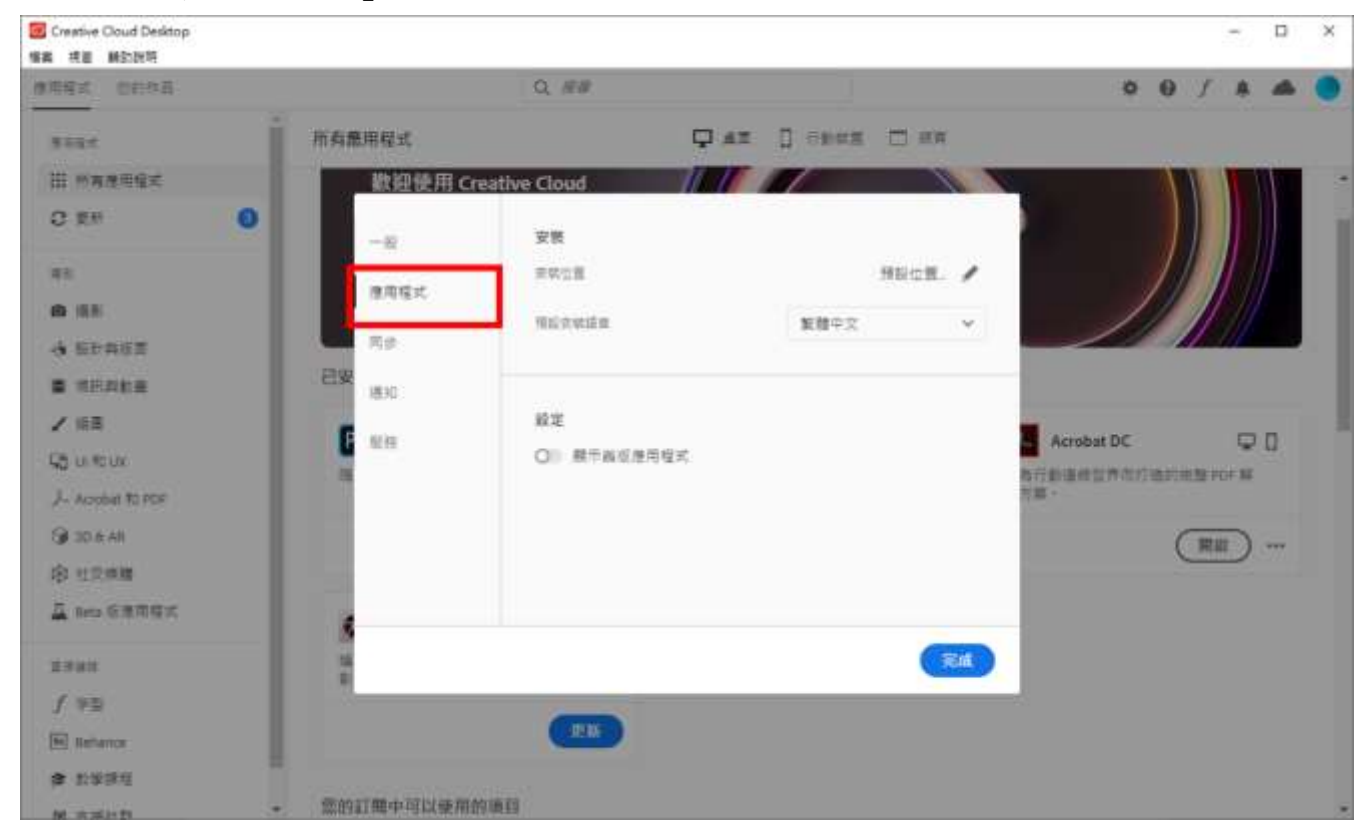

## 步驟五:選擇「應用程式」欄位

圖十七

亞東科技大學 圖資處-網路技術組製

| 编 視臺 最助政時                                                                                                    |                                                                                                    |                                                    |              | 1.23           | <u> </u> |
|----------------------------------------------------------------------------------------------------|----------------------------------------------------------------------------------------------------|----------------------------------------------------|--------------|----------------|----------|
| 医电压式 后的作品                                                                                                    |                                                                                                    | Q, £0                                              |              | 00/A/          | - (      |
| <b>带开现</b> 术                                                                                                    | 所有應用程式                                                                                                    | Q az                                               | 0 (1848 🗆 AA |                |          |
| III #######                                                                                                    | 数迎使用G                                                                                                    | reative Cloud                                      |              |                |          |
| <ul> <li>○ 東平</li> <li>※</li> <li>※&lt;</li></ul> |                                                                                                    | 安福<br>元元111<br>1912元日日<br>1917<br>日<br>〇〇 離示器合理用程式 | 理股位置。 🖌      |                |          |
| N.S.M.N                                                                                                    | 1219<br>                                                                                                    |                                                    | <b>2</b> 10  |                |          |
| f #2                                                                                                    | in the second second se |                                                    |              | InDesign 🖓     | 2        |
| (H) Satance                                                                                                    | APRCALERAS                                                                                                    |                                                    | HIME LES EI  | A M IN MELLINE |          |
| * 119.04                                                                                                    |                                                                                                    | (安和)…                                              | (安額) …       | 安装 *           | **       |

圖十八

步驟七: 在所有應用程式中選擇想要安裝的軟體,並點選「安裝」。以 Premiere Pro 為例,請點選 Premiere Pro 上的安裝。

| the second second secon | 1980 C 1980 B                        |                |           | C 1860 C                     | A 12.11      |       | - |
|----------------------------------------------------------------------------------------------------|--------------------------------------|----------------|-----------|------------------------------|--------------|-------|---|
| ###K 52074                                                                                                    | Q 98                                 |                |           | 0                            | 0 / 1        |       |   |
| 医电影术                                                                                                    | 所有應用程式                               | Q #E 0 (       | iene 🗆 An |                              |              |       |   |
| 田 所有應用程式                                                                                                    | LAN                                  |                |           |                              |              |       |   |
| 0 資産                                                                                                    | 📕 Acrobat DC 🛛 🖵 🛛                   |                |           |                              |              |       |   |
| 19                                                                                                    | 國為行動連線世界而打造的高整 PDF 解<br>決力案。         |                |           |                              |              |       |   |
| 15.0                                                                                                    |                                      |                |           |                              |              |       |   |
| SPACE.                                                                                                    | (max)                                |                |           |                              |              |       |   |
| (現所與脸圖                                                                                                    | STAATTER A THUR IN TRACTO            |                |           |                              |              |       |   |
| ())).                                                                                                    | 定的目前中可以使用的項目                         |                |           |                              |              |       |   |
| jui≉aux                                                                                                    | Ps Photoshop 🖵 🛙                     | Al Illustrator |           | Id InDesign                  |              | Q.    |   |
| - Actobat #0 PDF                                                                                                    | 瑞林镇地建立美丽富华·但片向整计作品。                  | 建立令人智慧的描意为     | 「商商」      | 后针发展市场美的委室                   |              |       |   |
| # 3D & AR                                                                                                    | (定照) …                               |                | (安照) …    |                              | ( <b>F</b> E | )     |   |
| 0 社交保護                                                                                                    |                                      |                |           |                              | 0            | /     |   |
| Beta张唐用程式                                                                                                    |                                      | Lightroom      | 010       | Pr Premiere Pro              |              |       |   |
| 源编结                                                                                                    | 亞計用戶種種:>動作原型並加以分享;                   | 書論式相片描程        |           | Edit and cruft polished file | ms and video | -     |   |
| f 李聪                                                                                                    | (                                    |                | (         |                              | ( mm         |       |   |
| el llehance                                                                                                    | (x#)                                 |                | (X#)      |                              | (X#          | -     |   |
| 1 数学课程                                                                                                    |                                      | -              |           |                              |              | -     |   |
| 8. 实现计数                                                                                                    | <ul> <li>RU Premiere Rush</li> </ul> | Fresco         |           | ARE After Effects            |              | - Lai |   |

步驟六:將「預設安裝語言」欄位,更改成「English(International)」,並且按下完成。

## 步驟八: 等待安裝程式執行完成。

| Creative Cloud Desktop<br>電電 画面 創む説明 |                                                                                                    |              |             |                                | -         |    | × |
|--------------------------------------|----------------------------------------------------------------------------------------------------|--------------|-------------|--------------------------------|-----------|----|---|
| 唐南程式 总到你员                            | Q. 8.11                                                                                                    |              |             | 0 0                            | 0 / #     | 46 |   |
| 2192 C                               | 所有應用程式                                                                                                    | ÇAR DOM      | 1911 🗖 1911 |                                |           |    |   |
| II MARRER                            | L.K.W.                                                                                                    |              |             |                                |           |    |   |
| 0 2F                                 | 🙏 Acrobet DC 🖓 🛛                                                                                                    |              |             |                                |           |    |   |
| 45                                   | 第時行動造成立方式行動的局型 ror M<br>は内面。                                                                                                    |              |             |                                |           |    |   |
| <b>6</b> (52)                        |                                                                                                    |              |             |                                |           |    |   |
| 4 RHRET                              | (第四) …                                                                                                    |              |             |                                |           |    |   |
| ■ 抗原與動畫                              |                                                                                                    |              |             |                                |           |    |   |
| ∠ 16曲                                | 您的訂聞中可以使用的項目                                                                                                    |              |             |                                |           |    |   |
| Co UHR UK                            | Pa Photoshan C C                                                                                                    | Thustrator   |             | Id InDesign                    |           | -  |   |
| 入- Actobet 和 PDF                     | 補助補助建立無調査像・成内部設行品                                                                                                    | 建立令人安藤的语畫和書  |             | 后针发导外球系的后面                     |           | *  |   |
| G€ 3D-R AR                           |                                                                                                    |              | $\frown$    |                                | $\frown$  |    |   |
| ② 社交原盤                               | (実装) …                                                                                                    |              | (受問) …      |                                | (支装)      |    |   |
| 🚊 tieta 私意用程式                        | and the second second sec |              |             | -                              |           |    | 1 |
| 12 H 40 H                            | xa xo 💬 🛛                                                                                                    | Lf Lightroom | Q 0 0       | Pr Premiere Pro                |           | Q  |   |
| 1 =0                                 | 與計用戶購除,動作原型並加以分享                                                                                                    | 雷波式相片层版      |             | Edit and craft pullished films | and video | _  |   |
| E Sebarce                            | (安留) …                                                                                                    |              | (東朝) …      |                                | 2540.     |    |   |
| * 1999                               |                                                                                                    |              | 1           |                                |           | -  |   |
| M = 1614 M                           | - Ru Premiere Rush 🖵 🛙                                                                                                    | Fr Fresco    | c n         | Ac After Effects               |           |    |   |

圖十九

步驟九:安裝完成後在「以安裝」的列表中會出現剛剛所安裝的軟體。 若需要再安裝其他繁體中文語系之軟體,再將語系更改回繁體中文。

| S Creative Cloud Desktop<br>第三 夜空 単記記号 |                        |                                        | - ¤ ×    |
|----------------------------------------|------------------------|----------------------------------------|----------|
| 唐雨程式 包約作品                              | Q. ##                  |                                        | 00/440   |
| 推开输出                                   | 所有應用程式                 | 🖓 az 📋 finkz 🗖 ez                      |          |
| 田 所有理用程式                               |                        |                                        |          |
| 0 21                                   | 6                      |                                        |          |
| 81                                     | 數導使用 Creative Cloud    |                                        |          |
| <b>B</b> 158                           | 参找及更新型的 Adule 専用型式・資料庫 |                                        |          |
| 4 RPRSI                                | (114 211)              |                                        |          |
| ■ 电环共振器                                | (P PRA)                |                                        |          |
| / 油畫                                   |                        |                                        |          |
|                                        |                        |                                        |          |
| J- Acrobat № POF                       | 已安和                    |                                        |          |
| 🚱 30 B AR                              | 👗 Acrobat DC 🔍 🖵 🛙     | Pr Premiere Pro                        |          |
| ③ 社民席間                                 | 專為行動爆爆世界能行動的映動 PDF 解   | Edit and craft polisbed Sims and video |          |
| 互 Beta 任意用程式                           | 治方室。                   | THE SECOND ENDER TO A SECOND           |          |
| 2.841                                  | ( <u>#8</u> )          | (RE)                                   |          |
| f 90                                   |                        |                                        |          |
| (B) Behance                            | 您的訂應中可以使用的項目           |                                        |          |
| (* 12903)<br>1                         | Ps Photoshop 🗆 🗆       | Ai Illustrator                         | inDesign |
| M == 262+21                            |                        |                                        |          |

圖二十